# 高血圧 Up To Date

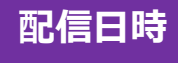

### **2022年3月17日(木)** 19:00-20:00

### Web会議システム「Zoom」にてLIVE配信

特別講演

座長 山梨大学医学部附属病院 糖尿病·内分泌内科 病院准教授 土屋 恭一郎 先生

## 生活習慣病におけるミネラルコルチコイド 受容体(MR)シグナル遮断の意義と有用性

琉球大学大学院 医学研究科
内分泌代謝・血液・膠原病 内科学講座(第二内科)
教授 益崎 裕章 先生

ご視聴希望の先生は二次元コードから登録頂くか、下記メールアドレスに ご施設名、ご職種、ご氏名を送信下さい。視聴用URLをお送りします。 【連絡先】<u>nakajima.koichi.ry@daiichisankyo.co.jp</u>中島

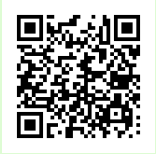

ご登録いただきましたご施設名、ご芳名は、医薬品の適正使用情報および医学・薬学に関する情報提供のために利用させていただくことがございます。何卒、ご理解とご協力を賜りますようお願い申し上げます

主催 💟 第一三共株式会社

#### Web講演会ご視聴方法

ZOOM Webinarによるご視聴は、事務局よりご案内差し上げた先生のみとなっております。 なお、本講演会は医療用医薬品に関する情報を取り扱いますので、医療関係者以外の方がいらっしゃる 公共の場所などからのアクセスはお控えください。また、録音、録画、撮影等はお控えください。

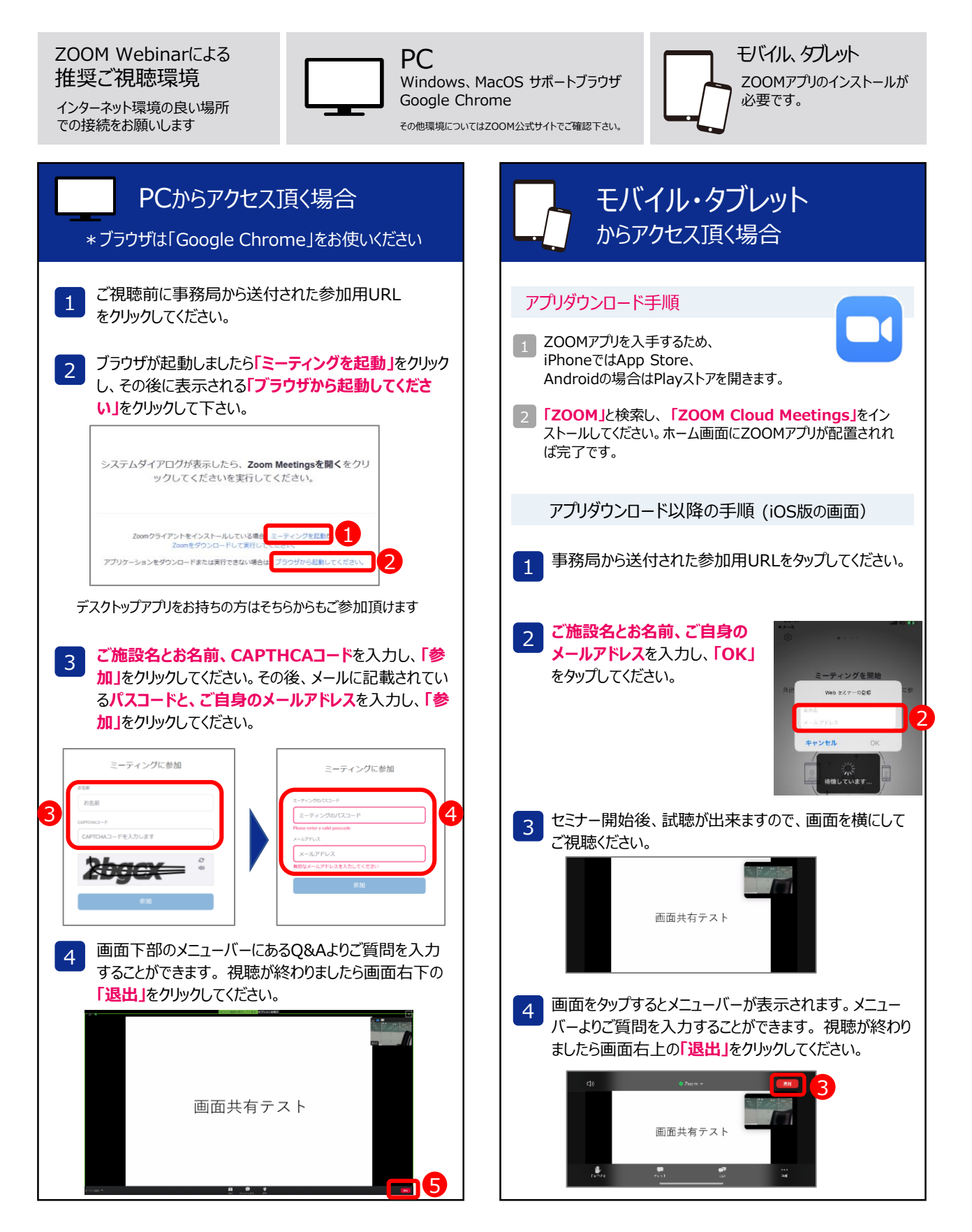